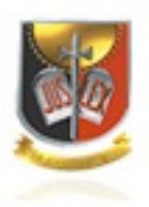

#### Descrição das atividades da Rede Infoseg.

A Rede INFOSEG hoje integra os bancos de dados das secretarias de segurança pública de todos os estados e distrito federal, incluindo termos circunstanciados e mandados de prisão; o sistema de controle de processos do Superior Tribunal de Justiça; o sistema de CPF e CNPJ da Receita Federal; o RENACH - Registro Nacional de Carteira de Habilitação e RENAVAM - Registro Nacional de Veículos Automotores, do Departamento Nacional de Trânsito (DENATRAN); o SIGMA - Sistema de Gerenciamento Militar de Armas, do Exército; o SINARM - Sistema Nacional de Armas, da Polícia Federal e o SINIC - Sistema Nacional de Informações Criminais, ambos da Polícia Federal. Estão em estudos e negociações outros sistemas para comporem a grande REDE INFOSEG.

Assim, a Rede INFOSEG disponibiliza, através da Internet, um índice onde é possível acessar informações básicas de indivíduos. Com base nesse índice, o usuário pode detalhar informações sobre o investigado, acessando, via Rede INFOSEG, as bases estaduais e federais de origem, mantendo assim a autonomia e gerenciamento dos estados e dos órgãos federais em relação às informações detalhadas, como processos, inquéritos, mandados de prisão, dados sobre armas, veículos, condutores, etc.

Como a Rede INFOSEG não possui gerência sobre os bancos de dados que disponibiliza, seu índice nacional é alimentado por uma solução de atualização *real time* ou por processamento em lote onde, à medida que os dados sejam alterados pelo sistema de origem, imediatamente tal alteração se reflete na consulta on-line, facilitando o trabalho dos profissionais de segurança pública, justiça e fiscalização em todo o país.

1

🥰 Ministério da Justiça

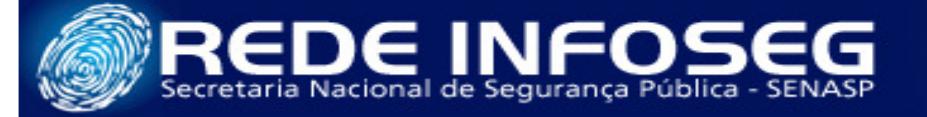

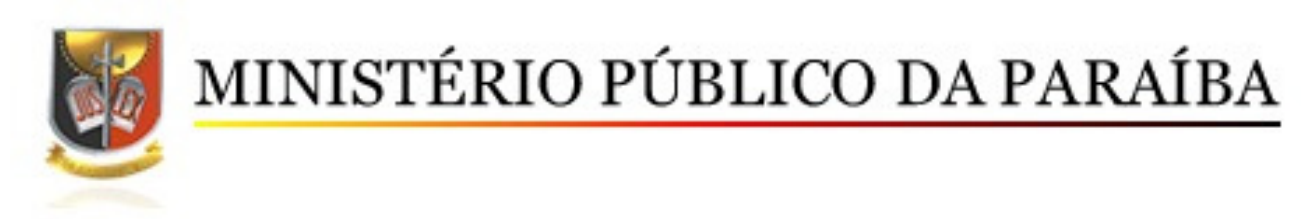

#### Quem pode ter acesso ao sistema INFOSEG?

O acesso à Rede INFOSEG é restrito aos agentes nacionais de Segurança Pública, Justiça e Fiscalização.

#### Cadastro de usuário na Rede INFOSEG

Na página inicial www.infoseg.gov.br existe uma link localizado no lado direito da tela chamado "Formulário de Acesso", ao clicá-lo, uma nova página será aberta e disponibilizará um formulário solicitando as informações necessárias para o cadastro do usuário.

| Formulário de Ac                                                                                                    | enasie -                                                                                                    |
|----------------------------------------------------------------------------------------------------|----------------------------------------------------------------------------------------------------|
| Adventional .                                                                                                    |                                                                                                    |
| Parts description                                                                                                    |                                                                                                    |
| divisite venezatados                                                                                                    | and the second second se |
| tradade Listação.                                                                                                    | 1                                                                                                    |
| Advanture (                                                                                                    | (                                                                                                    |
| CPP :                                                                                                    |                                                                                                    |
| •Eormulá                                                                                                    | rio de Acesso                                                                                                    |
|                                                                                                    |                                                                                                    |
| "I OTIMUTA                                                                                                    | 110 40 1100000                                                                                                    |
| E-mail Directificational:                                                                                                    |                                                                                                    |
| E-mail Institucionali<br>Confirmar E-mail<br>Institucionali                                                                                           |                                                                                                    |
| E-mail Enstitucional<br>Confirman E-mail<br>Institucional<br>E-mail Endividual                                                                        |                                                                                                    |
| E-mail Institucionali<br>Confirmar E-mail<br>Institucionali<br>E-mail Individuali<br>Confirmar E-mail<br>Enderland                                    |                                                                                                    |
| E-mail Instituctorul<br>Confirma E-mail<br>Instituctorul<br>E-mail Indoxetual<br>Canfirma E-mail<br>Instituctorul<br>Canfirma E-mail<br>Instituctorul |                                                                                                    |

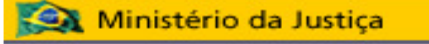

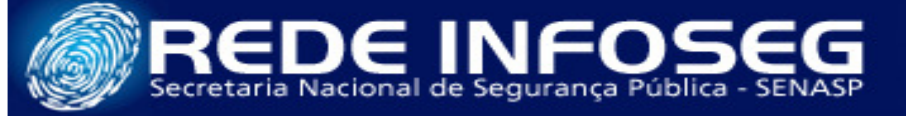

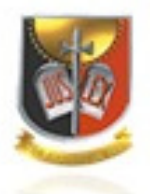

Com o formulário já aberto, na caixa de seleção "Motivo", selecione o item *cadastro*. Na caixa de seleção "Perfil desejado", selecione o item *usuário*. Preencha os demais campos corretamente e não utilize caracteres com acentos. Clique no botão enviar para prosseguir com o cadastro. Na tela seguinte, será solicitado a conferência das informações e a aceitação do termo de compromisso.

| Formulário de Acesso     | Confirmar E-mail Institucional: |
|--------------------------|---------------------------------|
| Motivo: Perfil desejado: | E-mail Individual:              |
| Selecione                | Confirmar E-mail Individual:    |
| Órgão vinculado:         | Talafana Calulari               |
| Unidade Lotação:         | Informar apenas números         |
|                          | Data Nascimento:                |
| Nome:                    |                                 |
| CPF:                     | 61880                           |
|                          | Digite o código:                |
| Cargo/Função: Matrícula: | Gerar nova imagem               |
| E-mail Institucional:    |                                 |
|                          | Cancelar Limpar Enviar          |

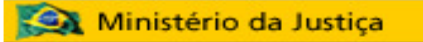

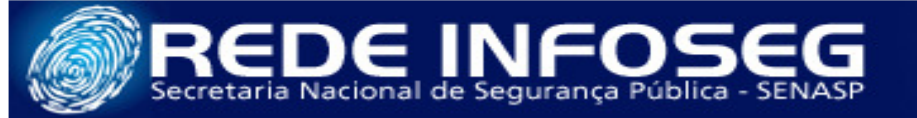

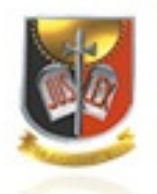

Ao final será efetuado o download do formulário em formato PDF, nele constará alem de suas informações o "CÓDIGO DO FORMULÁRIO", que deverá ser informado ao gestor da rede no Ministério Público, cujo os dados seguem abaixo.

#### Contato do gestor da Rede INFOSEG no Ministério Público

Maj Jorge Henrique de Souza Uchoa infoseg@mp.pb.gov.br 2107-1259

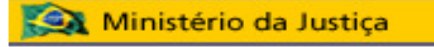

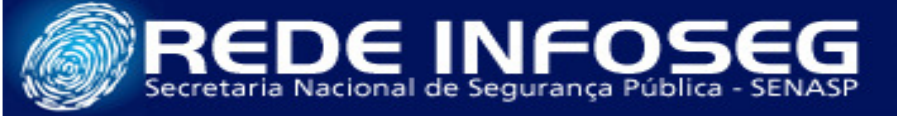

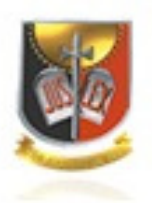

#### Instalação do Módulo de Segurança

Informamos que o plugin do módulo de proteção é obrigatório para se ter acesso à Rede INFOSEG e está disponível para instalação no site.

Na página inicial www.infoseg.gov.br existe um link localizado no lado direito da tela chamado "Módulo de Segurança", ao clicá-lo, será exibida uma janela "**Abrir GbpSetupIsg.msi**", indicando o download do arquivo necessário para a utilização do INFOSEG. Faça o download do referido arquivo, siga todos os paços necessários para a sua instalação e ao final reinicie o seu computador.

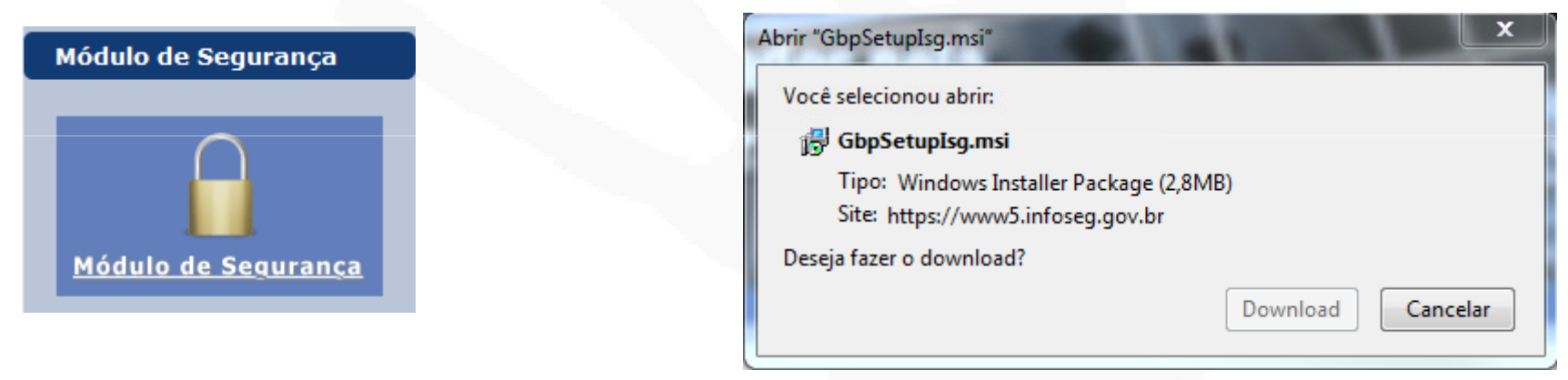

### 🥰 Ministério da Justiça

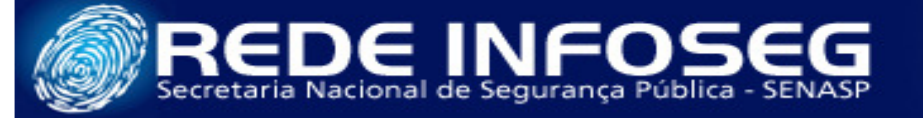

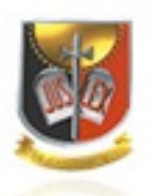

#### Primeiro Acesso a rede INFOSEG

Na página inicial www.infoseg.gov.br existe uma aba localizada na parte superior da tela chamada "Rede INFOSEG", ao clicá-la, será exibida a tela de "Módulo de Proteção", onde deve constar que o módulo foi instalado corretamente e exibir o teclado virtual solicitando o seu número de CPF e sua senha. Esta senha constará em seu e-mail cadastrado no INFOSEG logo após a ativação de seu usuário pelo administrador de seu órgão.

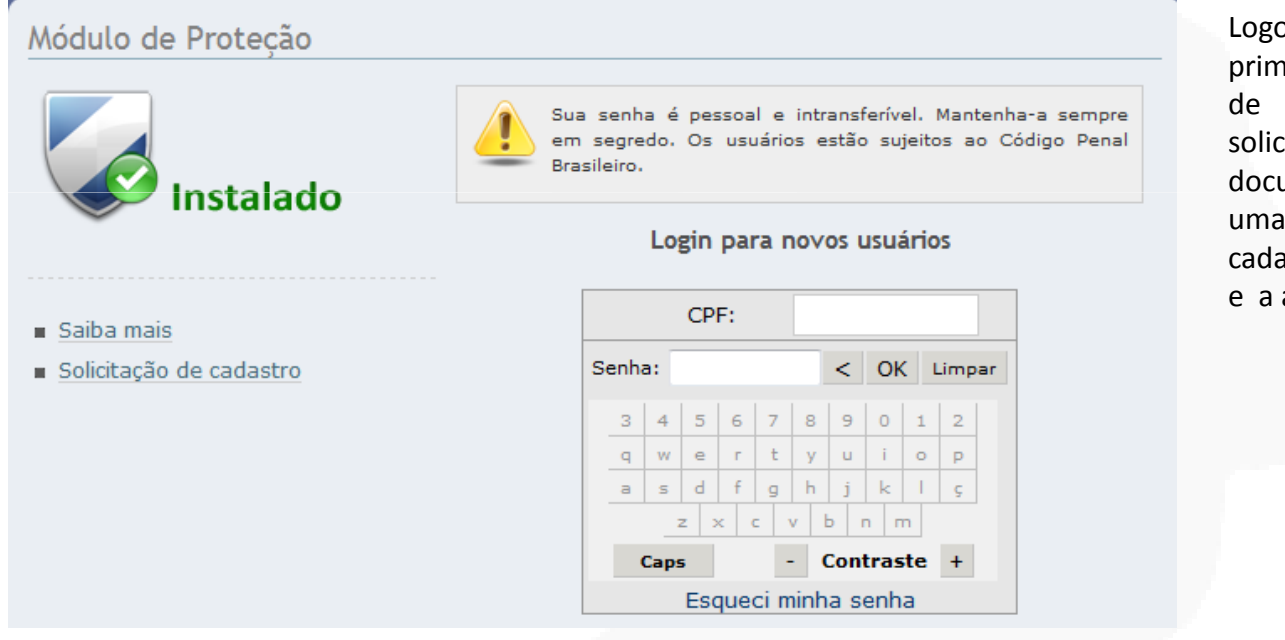

Logo após a efetivação de seu primeiro acesso, será exibida a tela de "PRIMEIRO LOGIN", que solicitará um número de documento válido , o cadastro de uma pergunta de segurança, o cadastro da resposta de segurança e a alteração de sua senha.

🧟 Ministério da Justiça

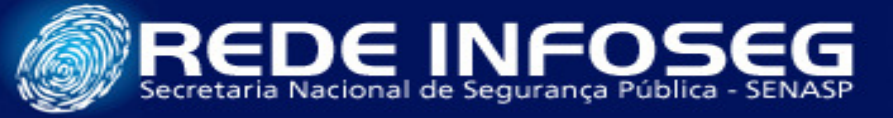

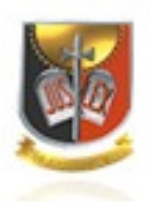

### **Cadastrar Computador**

O próximo passo será o cadastro do computador que deverá ser utilizado para o acesso a Rede INFOSEG. Na tela "CADASTRAR COMPUTADOR", você deve cadastrar o nome do computador, selecionar a UF, informar a sua resposta de segurança, confirmar alguns dados pessoais e clicar no botão enviar para concluir todo o processo.

Será enviado para o e-mail cadastrado no INFOSEG um código de ativação do primeiro computador cadastrado, que deverá ser informado a central de atendimento da rede INFOSEG através do telefone (61) 3962-1999.

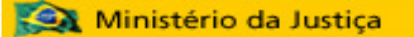

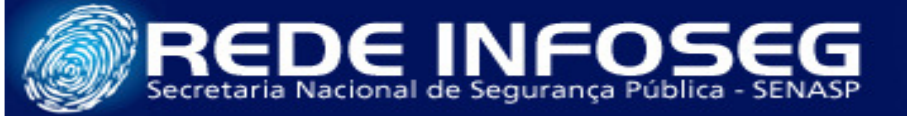